# Jabber for Windows の WinDbg ツールによるク ラッシュ ダンプ分析

### 内容

<u>概要</u> <u>前提条件</u> <u>要件</u> <u>使用するコンポーネント</u> <u>Cisco Jabber for Windows のクラッシュ ダンプ分析を実行します。</u> <u>WinDbg シンボルの設定</u> <u>WinDbg でのクラッシュ ダンプ分析</u>

### 概要

このドキュメントでは、Windows クライアント向け Cisco Jabber がクラッシュすると作成される.dmp ファイルの分析に使用する手順について説明します。

## 前提条件

### 要件

Cisco Jabber for Windows に関する知識があることが推奨されます。

### 使用するコンポーネント

このドキュメントの情報は、Cisco Jabber for Windows バージョン 9.x と Cisco Unified Personal Communicator(CUPC)バージョン 8.6.x に基づいています。

このドキュメントの情報は、特定のラボ環境にあるデバイスに基づいて作成されました。このド キュメントで使用するすべてのデバイスは、初期(デフォルト)設定の状態から起動しています 。対象のネットワークが実稼働中である場合には、どのようなコマンドについても、その潜在的 な影響について確実に理解しておく必要があります。

# Cisco Jabber for Windows のクラッシュ ダンプ分析を実行します。

クラッシュ ダンプ分析を実行するには、WinDbg ツールを使用します。このツールは、<u>WinDbg</u> <u>Web サイトからダウンロードします。</u>

### WinDbg シンボルの設定

1. シンボル パスを変更するために、[File] > [Symbol File Path] > [Symbol Path] に移動します 。 2.

3. 次のテキストをウィンドウにペーストします。

SRV\*c:\websymbols\*http://msdl.microsoft.com/download/symbols

- 4.
- 5. [OK] をクリックします。

### WinDbg でのクラッシュ ダンプ分析

1. WinDbg を起動します。

| WinDbg:6.2.9200.16384 X86   |             |                      |            |            |     | 0     |            | 23  |
|-----------------------------|-------------|----------------------|------------|------------|-----|-------|------------|-----|
| File Edit View Debug Window | Help        |                      |            |            |     |       |            |     |
|                             |             |                      |            |            |     | B   ( | 101<br>101 | AA  |
| ß                           |             |                      |            |            |     |       |            |     |
|                             |             |                      |            |            |     |       |            |     |
|                             |             |                      |            |            |     |       |            |     |
|                             |             |                      |            |            |     |       |            |     |
|                             |             |                      |            |            |     |       |            |     |
|                             |             |                      |            |            |     |       |            |     |
|                             |             |                      |            |            |     |       |            |     |
|                             |             |                      |            |            |     |       |            |     |
|                             |             |                      |            |            |     |       |            |     |
|                             |             |                      |            |            |     |       |            |     |
|                             |             |                      |            |            |     |       |            |     |
|                             |             |                      |            |            |     |       |            |     |
|                             |             |                      |            |            |     |       |            |     |
|                             |             |                      |            |            |     |       |            |     |
|                             |             |                      |            |            |     |       |            |     |
|                             |             |                      |            |            |     |       |            |     |
|                             |             |                      |            |            |     |       |            |     |
|                             |             |                      |            |            |     |       |            |     |
|                             |             |                      |            |            |     |       |            |     |
|                             | Ln 0, Col 0 | Sys 0: <none></none> | Proc 000:0 | Thrd 000:0 | ASM | OVR   | CAPS       | NUM |

3. [File] メニューで [Open Crash Dump] をクリックします。

2.

| l w | inDbg:6.2.9200.16384 X86                                                                                                    |                            |                       |              |                 |     | 0      |      | *  |
|-----|----------------------------------------------------------------------------------------------------|----------------------------|-----------------------|--------------|-----------------|-----|--------|------|----|
| ile | Edit View Debug Window                                                                                                    | Help                       |                       |              |                 |     |        |      |    |
|     | Open Source File<br>Close Current Window                                                                                                    | Ctrl+O<br>Ctrl+F4          | 110                   | 2 <b>Q</b> 🖂 | - <b>\$</b> [0] |     | 23   ( | 101  | A  |
|     | Open Executable<br>Attach to a Process                                                                                                    | Ctrl+E<br>F6               |                       |              |                 |     |        |      |    |
|     | Open Crash Dump                                                                                                    | Ctrl+D                     |                       |              |                 |     |        |      |    |
|     | Connect to Remote Session<br>Connect to Remote Stub<br>Kernel Debug                                                                               | Ctrl+R<br>Ctrl+K           |                       |              |                 |     |        |      |    |
|     | Symbol File Path<br>Source File Path<br>Image File Path                                                                                           | Ctrl+S<br>Ctrl+P<br>Ctrl+I |                       |              |                 |     |        |      |    |
|     | Open Workspace<br>Save Workspace<br>Save Workspace As<br>Clear Workspace<br>Delete Workspaces<br>Open Workspace in File<br>Save Workspace to File | Ctrl+W                     |                       |              |                 |     |        |      |    |
|     | Map Network Drive<br>Disconnect Network Drive                                                                                                    |                            |                       |              |                 |     |        |      |    |
|     | Recent Files                                                                                                    |                            |                       |              |                 |     |        |      |    |
|     | Exit                                                                                                    | Alt+F4                     | Sys (I: <none></none> | Proc 000:0   | Thrd 000:0      | ASM | OVR    | CAPS | NI |

4. .dmp(memory.dmp、user.dmp など)ファイルを選択して [Open] をクリックするか、 .dmp ファイルを WinDbg にドラッグ アンド ドロップします。</mark>この例では、 fulldumpファイ ルを使用します。

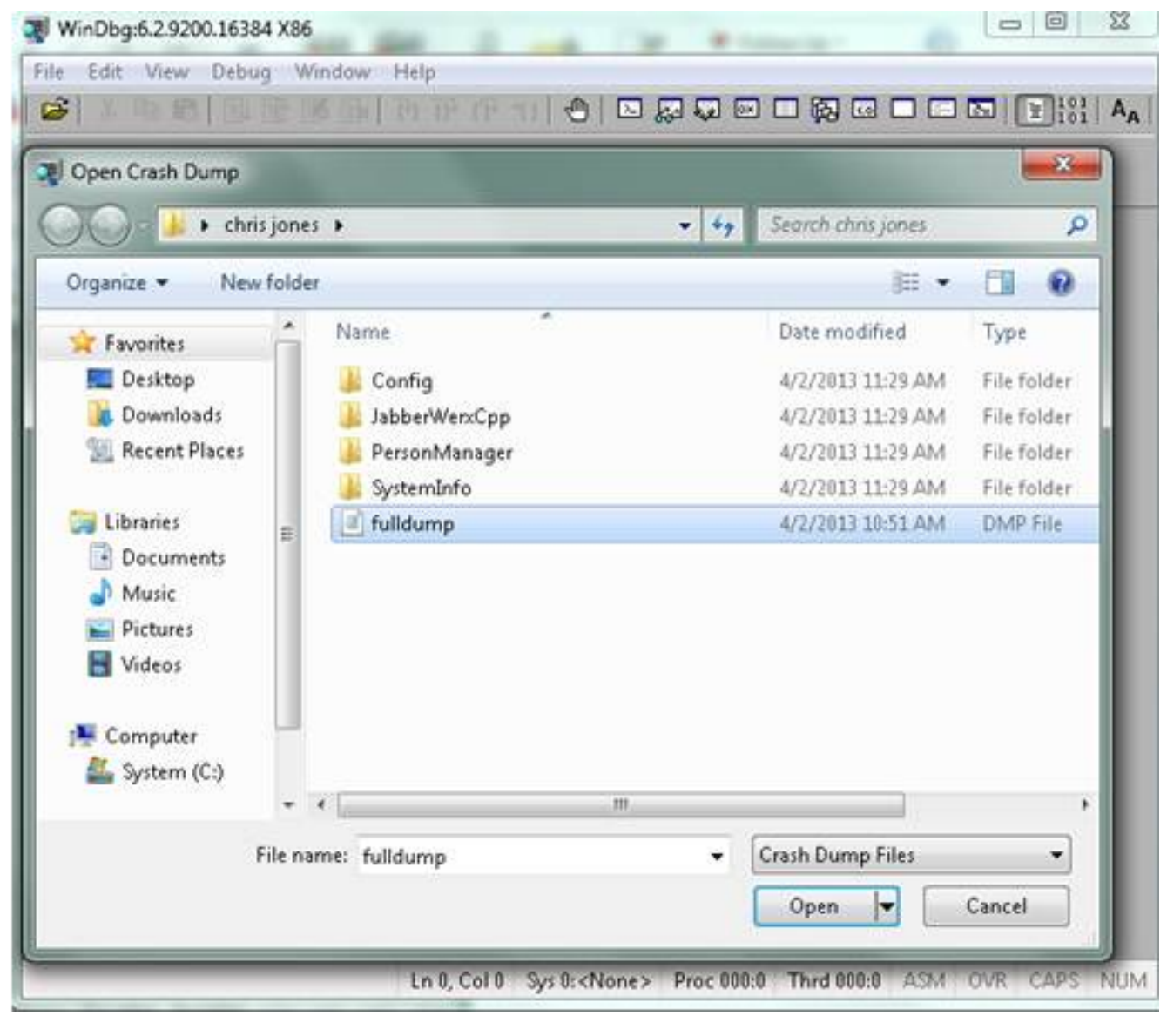

- 5.
- 6. 下部のコマンドウィンドウで、!analyze vと入力してEnterを押します。

| and an inclusion of the second                                                                                | top terms jones to                                       | maamp.amp                          | · winDbg.0.2.92                  | 00.10304 800             | -                      |                      | - Contraction           |     |
|----------------------------------------------------------------------------------------------------|----------------------------------------------------------|------------------------------------|----------------------------------|--------------------------|------------------------|----------------------|-------------------------|-----|
| le Edit View Debug Wi                                                                                         | ndow Help                                                |                                    |                                  |                          |                        |                      |                         |     |
| S   7 0 0 0 1 1 1 1 1                                                                                         | 1 In (4) (4                                              | r                                  |                                  |                          |                        | 21                   | 101<br>101              | A,  |
| Command - Dump C:\Users                                                                                       | \asishtla\Desktop                                        | \chris jones\f                     | ulldump.dmp - V                  | WinDbg:6.2.9200          | .1638                  |                      | •                       | ×   |
| Loading Dump File [C:<br>Jser Mini Dump File:                                                                 | ∖Users∖asis<br>Only regist                               | htla∖Desk<br>ers, stac             | top∖chris j<br>k and porti       | ones\fulld<br>ons of mem | ump.dm<br>ory are      | p]<br>s av           | ailab                   | 11  |
| Symbol search path is<br>Executable search pat<br>Jindows 7 Version 76(                                       | : SRV*c:\ve<br>h is:<br>1 (Service                       | bsymbols*<br>Pack 1) M             | http://msdl<br>P (4 proce)       | .microsoft               | .con/de                | ownle                | oad/s;                  | yı  |
| Product: WinNt, suite                                                                                         | : SingleUse                                              | rTS                                | r (4 procs)                      | 1100 200 0               | Jompa c.               | IDIC                 |                         |     |
| Debug session time: T<br>System Uptime: not av<br>Process Uptime: O day                                       | ue Apr 2 1<br>ailable<br>s 0:09:47.0                     | 0:47:12.0<br>00                    | 00 2013 (UT                      | °C - 5:00)               |                        |                      |                         |     |
|                                                                                                    |                                                          |                                    |                                  |                          | 2                      |                      |                         |     |
|                                                                                                    |                                                          |                                    |                                  |                          |                        |                      |                         | 11  |
| Loading unloaded modu                                                                                         | le list                                                  |                                    |                                  |                          |                        |                      |                         |     |
| sax=03c64370 ebx=0000<br>sip=776f7094 esp=0013<br>cs=001b ss=0023 ds=<br>ntd11!KiFastSystemCal<br>776f7094 c3 | 0001 ecx=00<br>fc94 ebp=00<br>0023 es=00<br>lRet:<br>ret | 000002 ed<br>13fcb0 io<br>23 fs=00 | x=00000000<br>pl=0<br>3b gs=0000 | esi=0013fdl<br>nv up ei  | o0 edi<br>pl zr<br>efl | =001<br>na j<br>=000 | 3fd94<br>pe nc<br>00246 |     |
| < [                                                                                                    |                                                          | 10                                 |                                  |                          |                        |                      | ,                       |     |
| ):000> <mark> analyze -v</mark>                                                                               |                                                          |                                    |                                  |                          |                        |                      |                         |     |
|                                                                                                    |                                                          | -                                  |                                  |                          | -                      |                      |                         |     |
|                                                                                                    |                                                          |                                    |                                  |                          |                        |                      |                         |     |
|                                                                                                    |                                                          |                                    |                                  |                          |                        |                      |                         |     |
|                                                                                                    | 1-0.0-10                                                 | 0                                  | D 000.111.4                      | Th - J 000.107           | A C3.4                 | 01/0                 | CADE                    | 8.0 |

7.

8. 画面の左下で、分析の進捗状況を確認できます。次の図では、状態が「BUSY」(ビジー )になっています。

- 0 23 Dump C:\Users\asishtla\Desktop\chris jones\fulldump.dmp - WinDbg:6:2.9200.16384 X86 File Edit View Debug Window Help (B) X Command - Dump C:\Users\asishtla\Desktop\chris jones\fulldump.dmp - WinDbg:6.2.9200.1638... Loading unloaded module list ٠ eax=03c64370 ebx=00000001 ecx=00000002 edx=00000000 esi=0013fdb0 edi=0013fd94 eip=776f7094 esp=0013fc94 ebp=0013fcb0 iopl=0 cs=001b ss=0023 ds=0023 es=0023 fs=003b gs=0000 nv up ei pl zr na pe nc ef1=00000246 ntdll!KiFastSystemCallRet: 776f7094 c3 ret 0:000> !analyze -v Exception Analysis .... WARNING: Unable to verify timestamp for CiscoJabber.exe Module load completed but symbols could not be loaded for CiscoJabb \*\*\* ERROR: \*\*\* WARNING: Unable to verify timestamp for JabberUtils.dll \*\*\* ERROR: Module load completed but symbols could not be loaded for JabberUti \*\*\* WARNING: Unable to verify timestamp for msvcr90.dll \*\*\* WARNING: Unable to verify timestamp for VoicemailService.dll \*\*\* ERROR: Module load completed but symbols could not be loaded for Voicemail \*\*\* VARNING: Unable to verify timestamp for servicesframework.dll \*\*\* ERROR: Module load completed but symbols could not be loaded for servicesf: \*BUSY\* Ln 0, Col 0 Sys 0:C:\User Proc 000:11b4 Thrd 000:197c ASM OVR CAPS NUM

このコマンドは、データの詳細をすべて表示して分析を実行するため、より詳細な情報を取 得できます。

9.

10. 終了するには、コマンド ウィンドウで q と入力し、Enter キーを押します。 ダンプ分析出力の例を次に示します。

> !analyze -v

SYMBOL\_NAME: wxvault+7967

<snip>

STACK\_TEXT: WARNING: Frame IP not in any known module. Following frames may be wrong. 02f4e80c 01457967 7ffdac00 00000104 02f4e86c 0x0 02f4e848 0145637d 0000001 02f4e86c 02f4ed58 wxvault+0x7967 02f4ea88 7c8138b7 7ffdac00 0000000 02f4eac8 wxvault+0x637d 02f4ed1c 009a436f 00b413b4 02f4ed58 0000000 kernel32!FindFirstFileA+0x3a 02f4edb8 0000000 0000000 00000000 CUPCK9+0x5a436f STACK\_COMMAND: ~8s; .ecxr ; kb SYMBOL\_STACK\_INDEX: 1 FOLLOWUP\_NAME: MachineOwner

#### MODULE\_NAME: wxvault

### IMAGE\_NAME: wxvault.dll

DEBUG\_FLR\_IMAGE\_TIMESTAMP: 450162c1

FAILURE\_BUCKET\_ID: NULL\_INSTRUCTION\_PTR\_c0000005\_wxvault.dll!Unknown

BUCKET\_ID:

APPLICATION\_FAULT\_NULL\_INSTRUCTION\_PTR\_NULL\_POINTER\_READ\_DETOURED\_NULL\_IP\_ wxvault+7967

MODULE\_NAME と IMAGE\_NAME を調べます。これらが提供する、wxvault.dll や CiscoJabber.exe などの情報は、クラッシュの原因となったアプリケーションを示します。この 場合、ユーザのマシンではなく、Cisco Jabber.exeアプリケーションの問題が原因でクラッシュ が発生しました。Google検索では、wxvault.dllがDELL Embassy Trust Suiteに関連していること が示されます。

クラッシュ ダンプが、回避策のある既知の不具合と関連するかどうかを判断するには、Cisco Technical Assistance Center に Cisco Jabber 問題レポートをお送りください。